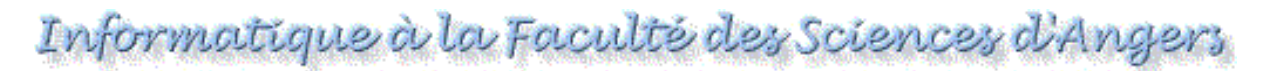

## Installation et configuration de PuTTY pour Windows

<u>PuTTY</u> est un client libre SSH/Telnet pour Windows et Unix. Il intègre les outils suivants :

- PuTTY (Le client graphique SSH/Telnet)
- Plink (Le client SSH/Telnet en ligne de commande)
- PSCP (un client SCP, i.e. copie de fichiers sécurisée en ligne de commande)
- PSFTP (un client SFTP, i.e. transfert de fichiers sécurisé en ligne de commande)
- Pageant (Un agent d'authentification SSH pour PuTTY, PSCP et Plink)
- PuTTYgen (un utilitaire de génération de clés RSA et DSA).

 1 (Images cliquables)

 Installation
 - Télécharger le fichier <u>PuTTY-installeur.exe</u> et l'enregistrer sur votre bureau

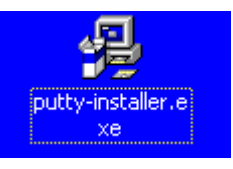

- Ouvrir le fichier enregistré et suivre les captures d'écran ci-dessous :

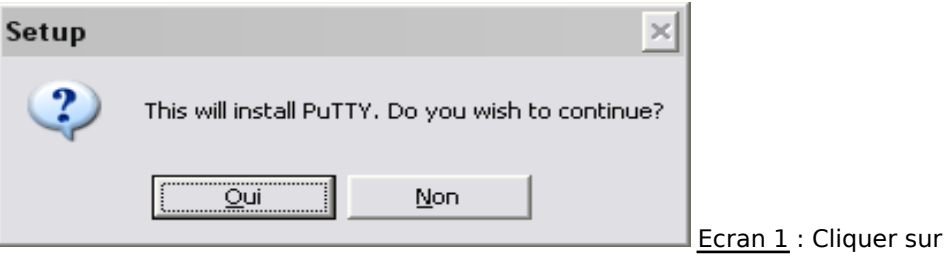

<0ui>

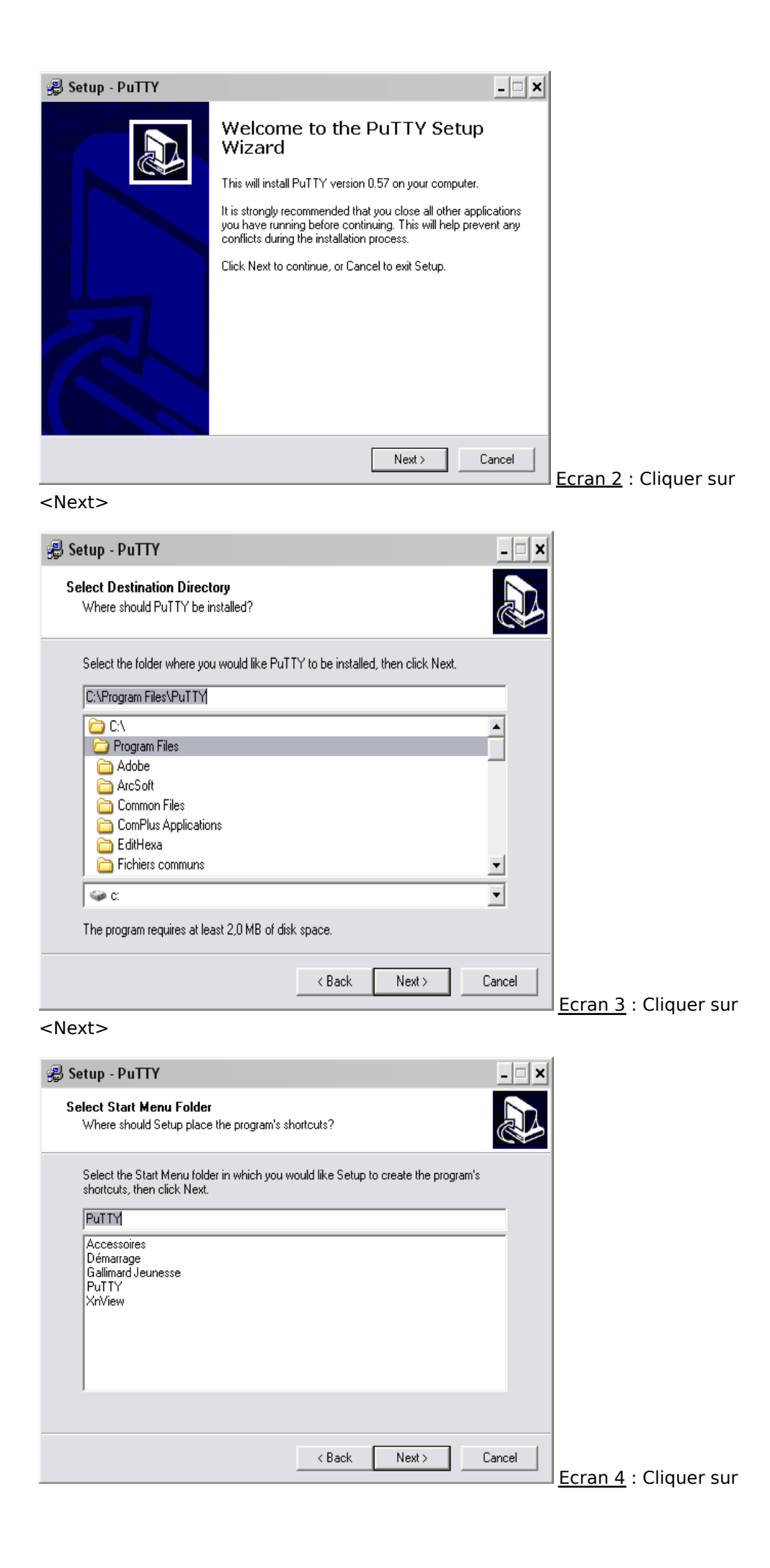

## <Next>

| 🛃 Setup - PuTTY 💶 💌                                                                                     |                              |
|----------------------------------------------------------------------------------------------------|------------------------------|
| Select Additional Tasks<br>Which additional tasks should be performed?                                  |                              |
| Select the additional tasks you would like Setup to perform while installing PuTTY, then<br>click Next. |                              |
| 🔽 Create a Start Menu group                                                                             |                              |
| Create a desktop icon for PuTTY                                                                         |                              |
| Associate .PPK files (PuTTY Private Key) with Pageant                                                   |                              |
| < Back Next > Cancel                                                                                    | <u>Ecran 5</u> : Cliquer sur |
| <next></next>                                                                                           |                              |

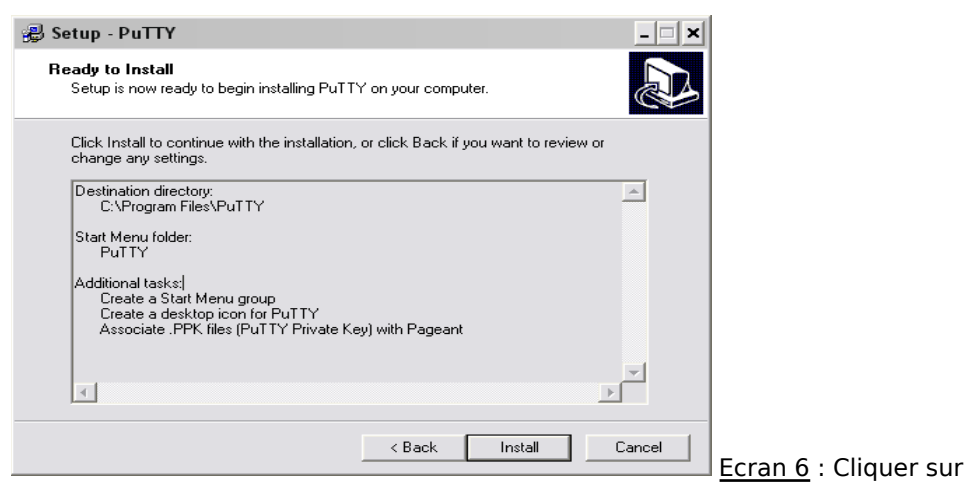

## <Install>

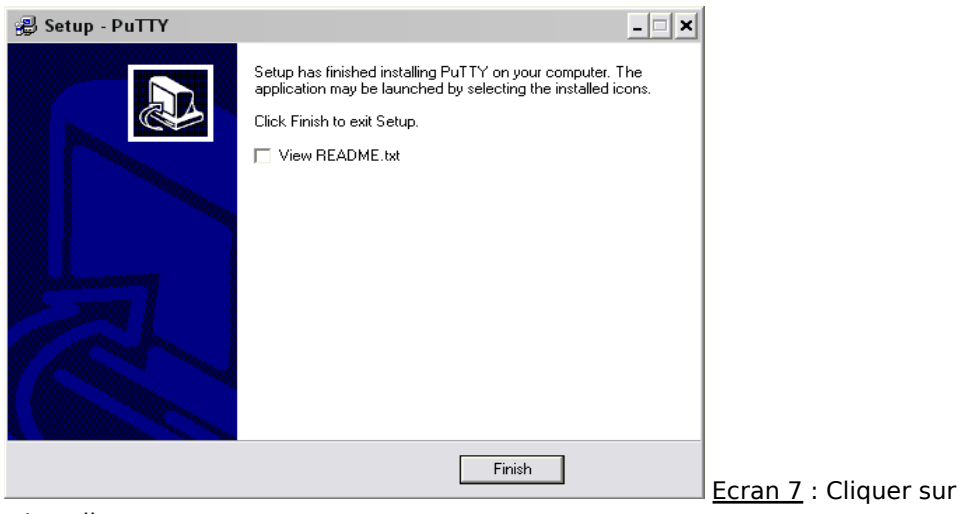

<Install>

•

 Dpt.
 •
 Double-cliquer sur le fichier enregistré et répondre « Oui » à la question de l'éditeur de registre :

 :
 :

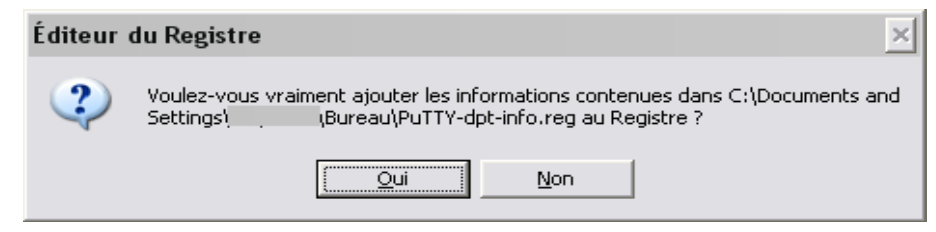

## 3- <u>Utiliser</u> <u>PuTTY</u>

Pour vous connecter sur Sirius, vous devez charger la session préconfigurée intitulée « Sirius à distance »

Vous pouvez désormais personnaliser votre session (couleur, police, nom de login par défaut, ...) et/ou en configurer d'autres.